## Korištenje SecureW2 klijenta za autentikaciju prilikom pristupa mreži eduroam na Microsoft Windows 7

## 1. Instalacija SecureW2 klijenta

SecureW2 klijent pripremljen i podešen za eduroam moguće je dohvatiti ovdje.

Po dohvatu potrebno je dvostrukim klikom pokrenuti dohvaćeni fajl.

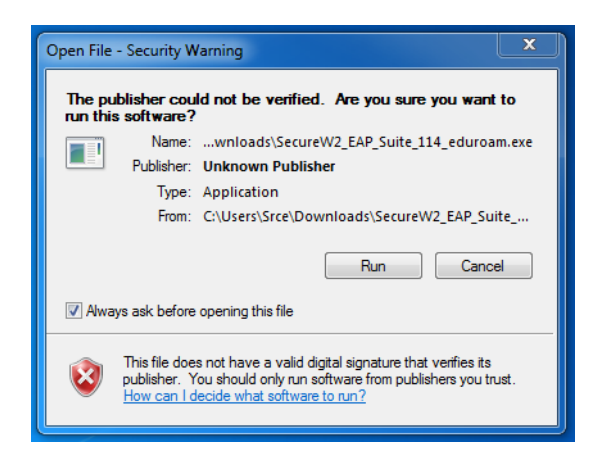

Odabirom tipke **Run** pokreće se instalacijska procedura, te u slijedećem koraku treba odabrati jezik instalacije i klikom na tipku **OK** nastaviti s instalacijom.

| 😂 SecureW2 Installer example 1.0.0 Setup: Installing |
|------------------------------------------------------|
| <b>e</b>                                             |
| Execute: SecureW2_EAP_Suite_114.exe                  |
| Installer Language                                   |
| Please select a language.                            |
| English                                              |
| OK Cancel                                            |
| Nullsoft Install System v2.31                        |
| Close                                                |

Sljedeći ekran donosi informaciju o verziji Securew2 klijenta koja će se instalirati, te po odabiru tipke **Next** nastavlja instalaciju SecureW2 klijenta.

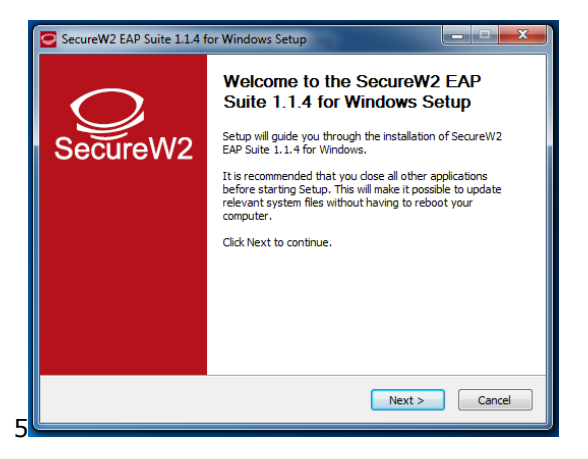

Ekran s licencom obavještava nas da se radi GNU licenci koju treba prihvatiti odabirom tipke **I Agree**, što će nastaviti s procesom instalacije.

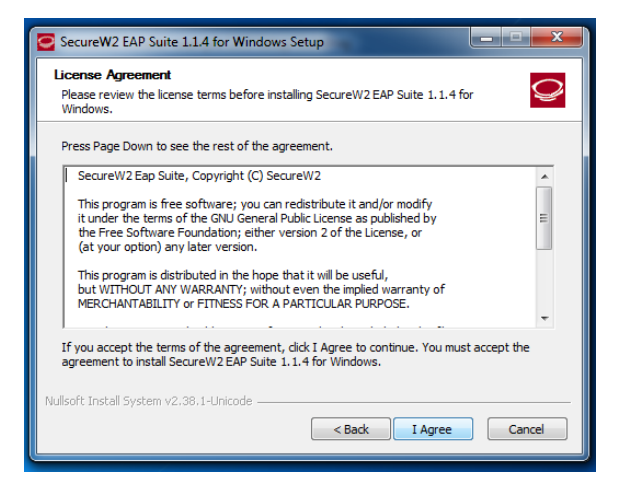

Slijedeći ekran nam omogućuje instalaciju dodatnih autentikacijskih modula. Kako isto nije potrebno dovoljno je kliknuti na tipku **Install** kako bi se dovršio proces instalacije Securew2 klijenta.

| SecureW2 EAP Suite 1.1.4 for Windows Setup                                                                                                 |                                                                                   |  |  |
|----------------------------------------------------------------------------------------------------|-----------------------------------------------------------------------------------|--|--|
| Choose Components<br>Choose which features of SecureW2 EAP Suite 1.1.4 for Windows you want to install.                                    |                                                                                   |  |  |
| Check the components you want to install and uncheck the components you don't want to<br>install. Click Install to start the installation. |                                                                                   |  |  |
| Select components to install: TIS-1.1<br>GTC 1.1.<br>PEAP 1.0                                                                              | Description<br>Position your mouse<br>over a component to<br>see its description. |  |  |
| Space required: 3.6MB                                                                                                    |                                                                                   |  |  |
| Nullsoft Install System v2.38.1-Unicode                                                                                                    |                                                                                   |  |  |
|                                                                                                    | < Back Install Cancel                                                             |  |  |

Po dovršetku instalacijskog procesa potrebno je napraviti reboot sustava odabirom tipke **Finish**.

| SecureW2 EAP Suite 1.1.4 for Windows Setup |                                                                                                    |  |
|--------------------------------------------|----------------------------------------------------------------------------------------------------|--|
| SecureW2                                   | Completing the SecureW2 EAP<br>Suite 1.1.4 for Windows Setup<br>Your computer must be restarted in order to complete the<br>installation of SecureW2 EAP Suite 1.1.4 for Windows. Do<br>you want to reboot now?<br>Reboot now<br>I want to manually reboot later |  |
|                                            | < Back Finish Cancel                                                                                                    |  |

## 2. Konfiguriranje 802.1x autentikacije na mrežnom sučelju

Konfiguriranje 802.1x autentikacije nije potrebno jer je instalacijska procedura isto obavila automatski.

Profil koji se koristi za autentikaciju unutar SecureW2 klijenta ima naziv *eduroam*.

## 3. Povezivanje na bežičnu mrežu

U slučaju da sustav ne aktivira automatski spajanje na eduroam isto je moguće napraviti tako da se pozicionira pokazivač miša na oznaku bežične mreže i klikne lijevom tipkom miša.

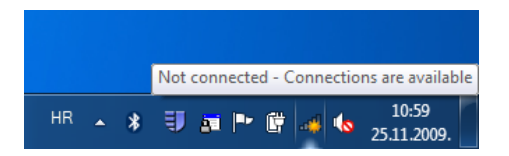

Pojavit će se prozor s popisom dostupnih bežičnih mreža na koje je potrebno odabrati eduroam i pokrenuti spajanje.

| Not connected                               | 4 <sub>2</sub> ^     |  |
|---------------------------------------------|----------------------|--|
| Connections are available                   |                      |  |
| Wireless Network Connection                 | ^                    |  |
| eduroam                                     | lte.                 |  |
| Name: eduroam<br>Signal Strength: Excellent | = lte.               |  |
| Security Type: WPA<br>Radio Type: 802.11ag  | att                  |  |
| SSID: eduroam                               | .atl                 |  |
| CARpriv3                                    | all                  |  |
| hrt                                         | all                  |  |
| Milardovic                                  | all                  |  |
| Other Network                               | .at -                |  |
| Open Network and Sharing Center             |                      |  |
|                                             |                      |  |
| HR 🔺 🗊 📷 🍽 🛱 🐗 🌗                            | 11:00<br>25.11.2009. |  |

Po detekciji zahtjeva za autentikaciju pojaviti će se prozor za unos korisničkih podataka u koji je potrebno **unijeti korisničke podatke** iz sustava **AAI@EduHr**.

| SecureW2 Credentials                                                | x                               |  |
|---------------------------------------------------------------------|---------------------------------|--|
|                                                                     | SecureW2                        |  |
| Unesite korisnicku oznaku u sustavu AAI@EduHr i pripadajucu lozinku |                                 |  |
| Korisnicka oznaka:                                                  | pero@srce.hr                    |  |
| Korisnicka lozinka:                                                 | ***********                     |  |
| Domain:                                                             |                                 |  |
|                                                                     | Save user credentials OK Cancel |  |

Po odabiru tipke **OK** sustav će započeti proces autentikacije.

Kod ovog operativnog sustava zamijećeni su sporadični problem prilikom sinkronizacije procesa autentikacije, te u takvim okolnostima odabirom **Save user credentials** sačuvajte unesene podatke što će pomoći u otklanjanju problema.